# Voting Program Instructions

# Overview

The voting program allows you to create voting sessions for your State Council, Youth Boards, Evangelism Boards, etc. Votes are manually entered and validated against the ministers ranking and eligibility. The system calculates who is elected by at least 50%+1 and displays the results so that subsequent voting sessions for each election can be conducted.

## Setting Access to the Voting Program

A system administrator will need to go into User Management under the File menu and give access to those who can setup the voting program and/or enter votes. This access is on the Other tab of the User Management access profile record.

| Joers.                                                  |                                                                     | User Mem Cont Acct                  | Payroll Br       | d Utilities Other |        |   |
|---------------------------------------------------------|---------------------------------------------------------------------|-------------------------------------|------------------|-------------------|--------|---|
| Name<br>Master<br>Melody<br>Nan Huskamp                 | Last Login<br>Never logged in<br>Never logged in<br>Never logged in | Record Type<br>Church               | View             | Add/Change/Delete | Print  | ^ |
| Sandy Black<br>Sherrie Jordan<br>Suran<br>Terry Padgett | Never logged in<br>Never logged in<br>SEP 24 2008 5:55 AM           | Treasurer Report<br>Minister Report | 2                |                   | 2      |   |
| Fony Padgett<br>Jntitled User                           | AUG 12 2007 9:02 PM<br>Never logged in                              | Girls Club Report                   | •                |                   | 2      |   |
| Access Settings:                                        | nelliove oser                                                       | User can enter in vol               | ing setup<br>tes |                   |        |   |
| <                                                       | ×                                                                   |                                     |                  |                   |        |   |
| A dd Doorat                                             |                                                                     |                                     |                  | 0                 | Al Non | e |

All functions of the voting program are found on the Program Menu under Voting Program.

| r                          | I |                           |
|----------------------------|---|---------------------------|
| Voting Program             | • | Enter votes               |
| Accounting                 | • | Summary                   |
| <u>P</u> ayroll            | • | Set Up Boards             |
| Event <u>R</u> egistration | • | Set Up Elegible Ministers |

# Set up Boards

| Board                     | Number of Pos | sitions Verify F | lank     |
|---------------------------|---------------|------------------|----------|
| X State Council Member    | ✓ 12          | Ordained Bishop  | <b>~</b> |
| 🗶 Evangelism Board Member | 7             | *n/a*            | ~        |
|                           |               |                  |          |
|                           |               |                  |          |
|                           |               |                  |          |
|                           |               |                  |          |
|                           |               |                  |          |
|                           |               |                  |          |
|                           |               |                  |          |
|                           |               |                  |          |
|                           |               |                  |          |
|                           |               |                  |          |
|                           |               |                  |          |
|                           |               |                  | _        |

On this window you setup the various Boards for which you will be voting. The various boards will need to be established in CDM+ as some type of Group. If you do not have a board defined in CDM+ you can go to the Master Coding System under the File menu and from the Group tab create them.

- 1) Select the Group Type that contains the Boards to be voted on.
- 2) Click on the Add button and from the drop down select a board.
- 3) Enter in the total number of positions needed to be elected.
- 4) If only certain rank of persons can be elected identify that under the Verify Rank column.
- 5) If you have several boards that will be elected at the meeting continue with steps 1-4.
- 6) When finished click on Save or Close and Save.

# Set Up Eligible Ministers

## **Initial Setup**

| Session Setup         | ⊙ Initial Setup   | Minister of<br>Non-Licen:<br>Ordained E | Music 🔺 (<br>sed<br>Bishop 📄 (<br>Minister 🗸 ( | Load Sele<br>Set Voting Num<br>Set Voting Num | cted Ranks<br>nber as Min File #<br>ber as Sequence |
|-----------------------|-------------------|-----------------------------------------|------------------------------------------------|-----------------------------------------------|-----------------------------------------------------|
| * Name                | Rank              | Min File #                              | Voting #                                       | Begin Term                                    | End Term                                            |
| Stoney Abercrombie    | Ordained Minister | 58934                                   | 1                                              |                                               |                                                     |
| Frank Russell Addis   | Ordained Bishop   | 36725                                   | 2                                              |                                               |                                                     |
| John Lloyd Aiton      | Ordained Minister | 43019                                   | 5                                              |                                               |                                                     |
| Nasser Habib Alawi    | Ordained Bishop   | 41218                                   | 6                                              |                                               |                                                     |
| Chad Albertson        | Ordained Bishop   | 48503                                   | 7                                              |                                               |                                                     |
| Charles Edwin Allen   | Ordained Bishop   | 31299                                   | 8                                              |                                               |                                                     |
| James Edward Allen    | Ordained Bishop   | 10771                                   | 9                                              |                                               |                                                     |
| John G. Allensworth   | Ordained Minister | 58282                                   | 10                                             |                                               |                                                     |
| Roger Joel Allison    | Ordained Bishop   | 28892                                   | 11                                             |                                               |                                                     |
| Eddie Talmadge Altman | Ordained Minister | 20148                                   | 12                                             |                                               |                                                     |
| Ken Anderson          | Ordained Bishop   | 36726                                   | 13                                             |                                               |                                                     |
| Stephen Anderson      | Ordained Minister | 55511                                   | 14                                             |                                               |                                                     |
| Steve Larry Anderson  | Ordained Dishop   | 23292                                   | 15                                             |                                               |                                                     |
| Clauart Andorson      | Ordainad Rishon   | 04010                                   | 10                                             |                                               | <u> </u>                                            |

When you first come into this window click on Initial setup and choose the Ministerial ranks for those ministers that can be elected to any of the boards that you will be voting for. Then click on Load Selected Ranks to display all active ministers in CDM+ with those rankings. Next, click on either Set Voting Number as Min File # or Set Voting Number as Sequence. The Voting number is what is used during the actual voting for names to be nominated. If on the list you see names that you need to make Ineligible you can click on the checkbox next to their name. Click on Save when done. NOTE: this routine sets on each minister's Individual record a flag for Eligible for Voting and the Voting number.

| 🗖 Individua                     | l Records                                                                                  |                                               |                                                                                            |                                                    |                                                                                                    |                       |
|---------------------------------|--------------------------------------------------------------------------------------------|-----------------------------------------------|--------------------------------------------------------------------------------------------|----------------------------------------------------|----------------------------------------------------------------------------------------------------|-----------------------|
| <u>I</u> €                      | Find records where                                                                         | Eligible for electi 🔽                         | equal to                                                                                   | ONo ⊙Y                                             | es 🔽                                                                                                 | Find                  |
| Print                           | First Name                                                                                 | Individual Last Na                            | a Rank                                                                                     | City                                               | Church                                                                                               | Advanced Find         |
| Options<br>Grid                 | Aaron Hussell<br>Adam L.<br>Alger P.<br>Allan<br>Allen                                     | Miles<br>Wright<br>Galloway<br>Black<br>McKee | Urdaned Bishop<br>Ordained Bishop<br>Ordained Bishop<br>Ordained Bishop<br>Ordained Bishop | Cheraw<br>Florence<br>Gaffney<br>Marion<br>Mauldin | Cheraw, Cheraw<br>Florence, Florence<br>Gaffney, Gaffney<br>Marion, Marion<br>Greenville, Greenville | More Results Show All |
| эри                             | Alton L<br>Alvin Leonard<br>Andrew                                                         | Stone<br>Wilson<br>Baxley                     | Ordained Bishop<br>Ordained Bishop<br>Ordained Minister                                    | Union<br>Seneca<br>Greenville                      | Union, Union<br>Easley, Easley<br>Piedmont, Powdersvil                                               | 607 results           |
| Name Phones.<br>Mini<br>Ministe | /E-Mail Personal Pers<br>ister File #: 16393<br>r Voting #: 553<br>V Eligible for election | conal 2 Education Mi                          | iri Irifu Church Photo<br>Rank: Ordained<br>E/C: aling Date:<br>Degrees:                   | s Groups Other Info<br>Bishop<br>Start Reports:    | mation Visits/Attend.   Even                                                                         | ts Notices            |
| Code                            | Do Not Print:                                                                              |                                               | Schools:<br>Other:<br>Notes:                                                               | ~                                                  | Remarks:                                                                                             |                       |
| Add                             | 电<br>Multi-Add Char                                                                        | nge Delete                                    | Address Givir                                                                              | g Unit                                             | Register                                                                                             | X<br>Cancel Save      |

Last minute adjustments to eligibility or voting number can be made on the individual record as needed. These fields are also available for query and reporting from the Membership part of CDM+. Print options of these lists are also available from the Set Up Eligible Ministers Window.

### Setup Up Eligible Ministers for each Board

After the initial setup is completed click on the button Session Setup and choose a board. If a board can only consist of certain ranks then only those ranks will be displayed.

| State Council Member (1)         *       Name       Rank.       Min File #       Voting #       Begin Term       End Term         Vallace Lee King       Ordained Bishop       18611       462                                                                                                    | Session Setup            | 🔵 Initial Setup | )          |          |            |             |    |
|----------------------------------------------------------------------------------------------------|--------------------------|-----------------|------------|----------|------------|-------------|----|
| Name         Rank         Min File #         Voting #         Begin Term         End Term           Wallace Lee King         Ordained Bishop         18611         462                                                                                                    | State Council Member (1) | ×               |            |          |            |             |    |
| Wallace Lee King         Ordained Bishop         18611         462         Image: Constraint of the state of the state of the st | Name                     | Rank            | Min File # | Voting # | Begin Term | End Term    |    |
| Clyde Franklin Knight       Ordained Bishop       12587       485       Image: Clyde Franklin Knight         Charles Lafoy       Ordained Bishop       22031       463       Image: Clyde Franklin Knight         Randall Jeb Lambert       Ordained Bishop       12573       470       Image: Clyde Franklin Knight         Gene Anderson Land       Ordained Bishop       24487       471       Image: Clyde Franklin Knight         Jerarella John Larke       Ordained Bishop       18738       474       Image: Clyde Franklin Knight         Douglas M Laughridge       Ordained Bishop       18798       477       Image: Clyde Franklin Knight         Dennis Anthony Lear       Ordained Bishop       2615       479       SEP 1 2004       AUG 31 200         Charles Ledford       Ordained Bishop       29212       481       Image: Clyde Franklin Knight       Image: Clyde Franklin Knight         Marvin Jurior Lee       Ordained Bishop       59832       484       Image: Clyde Franklin Knight                                                                                                    | ] Wallace Lee King       | Ordained Bishop | 18611      | 462      |            |             | Ī  |
| Charles Lafoy         Ordained Bishop         22031         469         Image: Charles Lafoy           Rendall Jeb Lambert         Ordained Bishop         12573         470         Image: Charles Lafoy           Gene Anderson Land         Ordained Bishop         2487         471         Image: Charles Lafoy           Jerrale John Larke         Ordained Bishop         2487         471         Image: Charles Lafoy           Douglas M Laughridge         Ordained Bishop         18798         477         Image: Charles Lafoy           Dennis Anthony Lear         Ordained Bishop         24843         478         Image: Charles Lafoy         AUG 31 200           Charles Ledford         Ordained Bishop         29212         481         Image: Charles Lafoy         AUG 31 200           Marvin Junior Lee         Ordained Bishop         2931         482         Image: Charles Lafoy         Image: Charles Lafoy           Ronald E. Lee         Ordained Bishop         59832         484         Image: Charles Lafoy         Image: Charles Lafoy                                                                                                    | Clyde Franklin Knight    | Ordained Bishop | 13587      | 465      |            |             | 1  |
| Randall Jeb Lambert         Ordained Bishop         12573         470            Gene Anderson Land         Ordained Bishop         24487         471            Jerale John Larke         Ordained Bishop         21373         474            Douglas M Laughridge         Ordained Bishop         21373         474            Douglas M Laughridge         Ordained Bishop         18798         477            Dennis Anthony Lear         Ordained Bishop         2615         479         SEP1 2004         AUG 31 200           Chales Ledford         Ordained Bishop         2812         481             Marvin Junio Lee         Ordained Bishop         19913         482             Ronald E. Lee         Ordained Bishop         59832         484                                                                                                    | Charles Lafoy            | Ordained Bishop | 22031      | 469      |            |             |    |
| Gene Anderson Land         Ordained Bishop         24487         471            Jeralle John Larke         Ordained Bishop         21373         474            Douglas M Laughridge         Ordained Bishop         18798         477            Dennis Anthony Lear         Ordained Bishop         24894         478            Vernon R A LeBuhn         Ordained Bishop         26615         479         SEP1 2004         AUG 31 200           Charles Ledford         Ordained Bishop         23212         481             Marvin Junior Lee         Ordained Bishop         19913         482                                                                                                    | Randall Jeb Lambert      | Ordained Bishop | 12573      | 470      |            |             |    |
| □ Jerralle John Larke         Ordained Bishop         21373         474         ▲           □ Douglas M Laughridge         Ordained Bishop         18798         477         ▲           □ Dennis Anthony Lear         Ordained Bishop         24849         478         ▲           ☑ Vernon R A LeBuhn         Ordained Bishop         20615         479         SEP 1 2004         AUG 31 200           □ Charles Ledford         Ordained Bishop         29212         481         ▲           □ Mavin Junior Lee         Ordained Bishop         19913         482         ▲                                                                                                    | Gene Anderson Land       | Ordained Bishop | 24487      | 471      |            |             |    |
| □ Douglas M Laughridge         Ordained Bishop         18798         477            □ Denris Anthony Lear         Ordained Bishop         24849         478            ☑ Vernon R A LeBuhn         Ordained Bishop         20615         479         SEP 1 2004         AUG 31 200           □ Charles Ledford         Ordained Bishop         29212         481             □ Mavin Junior Lee         Ordained Bishop         19913         482                                                                                                    | Jerralle John Larke      | Ordained Bishop | 21373      | 474      |            |             |    |
| Dennis Anthony Lear         Ordained Bishop         24849         478            Ø Vernon R A LeBuhn         Ordained Bishop         20615         479         SEP 1 2004         AUG 31 200           Charles Ledford         Ordained Bishop         29212         481             Marvin Jurior Lee         Ordained Bishop         19913         482             Ronald E. Lee         Ordained Bishop         59832         484                                                                                                    | Douglas M Laughridge     | Ordained Bishop | 18798      | 477      |            |             |    |
| Vernon R A LeBuhn         Ordained Bishop         20615         479         SEP 1 2004         AUG 31 200           Chates Ledford         Ordained Bishop         23212         481             Marvin Junior Lee         Ordained Bishop         19913         482             Ronald E. Lee         Ordained Bishop         59322         484                                                                                                    | Dennis Anthony Lear      | Ordained Bishop | 24849      | 478      |            |             | 1  |
| Charles Ledford         Ordained Bishop         29212         481           Marvin Junior Lee         Ordained Bishop         19913         482           Ronald E. Lee         Ordained Bishop         59832         484                                                                                                    | Vernon R A LeBuhn        | Ordained Bishop | 20615      | 479      | SEP 1 2004 | AUG 31 2008 | -  |
| Marvin Junior Lee         Ordained Bishop         19913         482           Ronald E. Lee         Ordained Bishop         59832         484                                                                                                    | Charles Ledford          | Ordained Bishop | 29212      | 481      |            |             |    |
| Ronald E. Lee Ordained Bishop 59832 484                                                                                                    | Marvin Junior Lee        | Ordained Bishop | 19913      | 482      |            |             |    |
|                                                                                                    | Ronald E. Lee            | Ordained Bishop | 59832      | 484      |            |             |    |
| Samuel Pickens Leroy Ordained Bishop 9667 487                                                                                                    | Samuel Pickens Leroy     | Ordained Bishop | 9667       | 487      |            |             | ٦, |
| Exarl Dising Lawin Ordained Dishan 27759 499                                                                                                    | Econtr Plaine Louis      | Ordainad Rishan | 27259      | 100      |            |             | 1  |

Using the detailed tracking feature of CDM+ if a person has been on this board it will display their terms on this board. For those ministers who cannot be elected to a board

because they have served too many terms then you can click the checkbox next to their name so that they will be ineligible to be elected on that board this year. When done click on Save and go to the next board to setup eligible ministers for that Voting Session. You can print reports of eligible ministers from this window. NOTE: To learn more about Detail tracking in CDM+ go to the Membership Manual and Master Coding System Manuals from the Support menu.

| Session                  |   | Vote | Invalid Number | Ineligible Min | ister |
|--------------------------|---|------|----------------|----------------|-------|
| State Council Member (1) | * | 70   |                | X              |       |
| Processed                |   | 72   |                |                |       |
| 0                        |   | 86   |                |                | _     |
|                          |   | 90   |                |                |       |
|                          |   | 92   |                |                |       |
| Record Bad Vote Ballot   |   | 1    |                | ×              |       |
|                          |   | 77   |                |                |       |
|                          |   | 88   |                |                |       |
|                          |   | 68   |                |                |       |
|                          |   | 999  | ×              |                |       |
|                          |   | 67   |                |                |       |
|                          |   | 84   |                |                |       |
|                          |   |      |                |                |       |
|                          |   |      |                |                |       |
|                          |   |      |                |                |       |

## **Enter Votes**

Select the Session from the drop down for the ballots that were cast. Enter in the votes and press tab or the enter key on the numeric keyboard to move to the next box. When done the ballot will be displayed and a new blank list of boxes will be displayed. When done entering all ballots click on Finished. The number of ballots entered will be displayed in the Processed box. If more votes were cast on a ballot than should have been then the complete ballot can be recorded as a Bad Ballot by clicking on the Record Bad Vote Ballot button.

# **Voting Summary**

| Session                      |          |                            |                   |            |                | Hide Invalid Votes |
|------------------------------|----------|----------------------------|-------------------|------------|----------------|--------------------|
| State Council Member (1) 🛛 💌 | Voting # | Minister                   | # of Votes        | Invalid #  | Ineligible Min | Flag Staus         |
| "" Closed                    | 90       | James Edward Brewer        | 5                 |            |                | Elected            |
| Ballots                      | 88       | Kenneth Lee Brazell        | 5                 |            |                | Elected            |
| Valid Ballots: 5             | 179      | Terry E. Collins           | 4                 |            |                | Elected            |
| Invalid Ballots. 0           | 2        | Frank Russell Addis        | 3                 |            |                | Elected            |
| Total Number of Ballots: 5   | 182      | George Levi Cooper         | 3                 |            |                | Elected            |
|                              | 92       | Thomas Wilton Bridges      | 3                 |            |                | Elected            |
| Votes                        | 86       | Billy Ervin Bowman         | 2                 |            |                |                    |
| Valid Votes: 54              | 181      | Billy F. Connally          | 2                 |            |                |                    |
| Invalid Min Number: 3        | 586      | Daniel L Nash              | 2                 |            |                |                    |
| Ineligible Minister: 3       | 176      | Garlon Eugene Collins      | 2                 |            |                |                    |
| <u></u>                      | 84       | Houston C. Blancett        | 2                 |            |                |                    |
| Total Number of Votes: 60    | 588      | Joey Edward Nelms          | 2                 |            |                |                    |
| Needed To Nominate: 3        | 180      | Vincent D L Collins        | 2                 |            |                |                    |
|                              | 72       | Allan Black                | 1                 |            |                |                    |
|                              | 77       | Charlie Preston Blackstock | 1                 |            |                |                    |
|                              | 583      | Daniel A Murray            | 1                 |            |                |                    |
| Close Session                | 188      | David Allen Cox            | 1                 |            |                | 1                  |
|                              |          | king as kingled            | makable ter ner   | it accours |                | loor king          |
|                              |          | riag as ciecteu            | ineligible for he | A SESSION  |                | jeai riay          |

From the Session drop down select the Board session completed and the results of that voting session will be displayed. Those receiving votes will be listed in order of votes received. Those who received enough votes to be nominated will be flagged as elected. Those receiving votes that were ineligible will be listed at the end of the list.

### Changing flag status

Highlight a name and click on the appropriate button on the bottom to change either the Ineligible status and elected status. For example, if not enough ministers were elected to fill the board then you can limit those who are eligible (received x number of votes) for the next voting session by selecting their names and marking them ineligible. You can click and drag across a list of names before clicking on the Flag as ineligible for next session.

#### **Closing the voting session**

Click on Close Session to finish the voting and setup the next voting session for that board. Subsequent voting sessions will only recognize as valid votes those that were nominated from previous sessions and not marked as Ineligible. When a session is closed you can control the eligible list by going to the Setup Boards window and click on the voting session from the drop down menu. Subsequent voting sessions will be identified with an appropriate number next to it.

| Session Setup              | 🔿 Initial Setu  | D          |          |            |         |    |
|----------------------------|-----------------|------------|----------|------------|---------|----|
| State Council Member (2)   | <b>V</b>        | -          |          |            |         |    |
| Show Closed                |                 |            |          |            |         |    |
| × Name                     | Bank            | Min File # | Votina # | Begin Term | EndTerm | -  |
| William Marck Revell       | Ordained Bishop | 20077      | 67       | bogarroam  |         |    |
| Johnny Harold Bingham      | Ordained Bishop | 22102      | 69       |            |         | -1 |
| Allan Black                | Ordained Bishop | 32436      | 72       |            |         | -  |
| Charlie Preston Blackstock | Ordained Bishop | 10830      | 77       |            |         | -  |
| Paul Franklin Blackstock   | Ordained Bishop | 22608      | 80       |            |         | -  |
| Houston C Blancett         | Ordained Bishop | 12297      | 84       |            |         | -  |
| Billy Ervin Bowman         | Ordained Bishop | 12245      | 86       |            |         | -  |
| James Powell Chappell      | Ordained Bishop | 28882      | 159      |            |         | -4 |
|                            | Ordained Bishop | 37151      | 171      |            |         | -  |
| Garlon Eugene Collins      | Ordained Bishop | 17384      | 176      |            |         | -  |
| Vincent D L Collins        | Ordained Bishop | 38493      | 180      |            |         | -  |
|                            | Ordained Bishop | 26843      | 181      |            |         | -  |
| David Allen Cas            | Ordained Bishop | 30555      | 188      |            |         | -  |
| P Eduio Morrio             | Ordained Pishon | 17259      | 575      |            |         | -  |
|                            |                 |            |          |            |         | _  |

## Printing the voting results

| ummary Repo  | rt Preview Report Options  |                                   |           |         |
|--------------|----------------------------|-----------------------------------|-----------|---------|
|              |                            | Vata Summani                      |           | Refresh |
|              | So                         | uth Carolina Church of God Office |           |         |
| Office       |                            | Decitione Socci                   | on Number | _       |
| State Coun   | cil Member                 | 12 1                              | on Number |         |
| Ballots      |                            | Votes                             |           |         |
| Valid Dallo  | ots: 5                     | Valid Votes:                      | 54        |         |
| Invalid Ba   | llots: 0                   | Invalid Min Number:               | 3         |         |
| Total # of l | Ballots: 6                 | Ineligible Minister:              | 3         |         |
| TULAI # UTI  | Dalluis. J                 | Total Number of Votes:            | 60        |         |
|              |                            | Votes Needed to Nominate:         | з         |         |
| Voting #     | Name                       | Votes                             |           | -       |
| 90           | James Edward Brewer        | 5                                 | Elected   |         |
| 88           | Kenneth Lee Brazell        | 5                                 | Elected   |         |
| 179          | Terry E. Collins           | 4                                 | Elected   |         |
| 2            | Frank Russell Addis        | 3                                 | Elected   |         |
| 182          | George Levi Cooper         | 3                                 | Elected   |         |
| 92           | I nomas wiiton Bridges     | 3                                 | Elected   |         |
| 00           | Billy Erviri Bowman        | 2                                 |           |         |
| 686          | Daniel I. Nach             | 2                                 |           |         |
| 176          | Garlon Fugene Collins      | 2                                 |           |         |
| 84           | Houston C Blancett         | 2                                 |           |         |
| 588          | Joey Edward Nelms          | 2                                 |           |         |
| 180          | Vincent D L Collins        | 2                                 |           |         |
| 72           | Allan Black                | 1                                 |           |         |
| 77           | Charlie Preston Blackstock | 1                                 |           |         |
| 583          | Daniel A Murray            | 1                                 |           | ~       |
| ۲ ا          |                            |                                   |           | >       |
|              |                            |                                   |           |         |

The report will display the results of the voting with those elected listed at the top. Before printing the summary you may wish to not show invalid votes. Click on the Hide Invalid Votes checkbox on the summary tab before printing.

| Voting Summary                        |                   |                                                |
|---------------------------------------|-------------------|------------------------------------------------|
| Summary Report Preview Report Options |                   |                                                |
| Session                               |                   | ✓ Hide Invalid Votes                           |
| State Council Member (1)              | Voting # Minister | # of Votes Invalid # Ineligible Min Flag Staus |

## Displaying results to the ministers

|                                                                              | Select Report L                                                  | Destination                             | ^ |
|------------------------------------------------------------------------------|------------------------------------------------------------------|-----------------------------------------|---|
| Office<br>State Coun<br>Sallots<br>Valid Ballo<br>Invalid Ba<br>Total # of I | il Member                                                        | Printer Report File Text File Clipboard |   |
|                                                                              |                                                                  | Votes Needed to Nominate: 3             |   |
| /otina #                                                                     | Name                                                             | Votes                                   |   |
| 00                                                                           | Jamas Eduard Drawsr                                              |                                         | _ |
| 88                                                                           | Kenneth Lee Brazell                                              | 5 Elected                               |   |
| 179                                                                          | Terry E. Collins                                                 | 4 Elected                               |   |
| 2                                                                            | Frank Russell Addis                                              | 3 Elected                               |   |
| 182                                                                          | George Levi Cooper                                               | 3 Elected                               |   |
| 92                                                                           | Thomas Wilton Bridges                                            | 3 Elected                               |   |
| 86                                                                           | Billy Ervin Bowman                                               | 2                                       |   |
| 181                                                                          | Billy F. Connally<br>Depiel L Neeb                               | 2                                       |   |
| 080                                                                          | Carlon Eugono Colline                                            | 2                                       |   |
| 17.0                                                                         | Houston C Blancett                                               | 2                                       |   |
| 84                                                                           | Joev Edward Neims                                                | 2                                       |   |
| 84<br>588                                                                    | eee, Eanara nonno                                                | 2                                       |   |
| 84<br>588<br>180                                                             | Vincent D L Collins                                              |                                         |   |
| 84<br>588<br>180<br>72                                                       | Vincent D L Collins<br>Allan Black                               | 1                                       |   |
| 84<br>588<br>180<br>72<br>77                                                 | Vincent D L Collins<br>Allan Black<br>Charlie Preston Blackstock | 1                                       |   |
| 84<br>588<br>180<br>72                                                       | Vincent D L Collins<br>Allan Black                               | 1                                       |   |

Click on the Print Summary button to get a full report of the results. If CDM+ is available on the computer that is connected to a projector you can print the report to the screen to be viewed. If you own Enhanced Notices then you can also print the report to a pdf document and then displayed.